## Importing the 271 File (Response to the 270 inquiry file)

Log into the MH POSC.

Under Manage Batch Files (on left side of screen), choose Download Batch File.

Type in the tracking number you recorded in the designated slot.

Download the file name with the Transaction Type = 271 Eligibility Verification Response

\*Note: Save the file in a location that is easily accessible.

Go back into ETS software.

Go to the Eligibility Tab, select Import 271 file:

| Eligibility               | Enter/Edit Services | Billing Ou |
|---------------------------|---------------------|------------|
| Check Eligibility         |                     |            |
| Import 271 File           |                     |            |
| 271 Coverage-Type Compare |                     | re         |

Click on Choose 271 File(s) and retrieve the 271 response file you downloaded from MH.

| Select each file to process by choosing a drive, a folder and a file then Click on Import.   |
|----------------------------------------------------------------------------------------------|
| Choose 271 File(s)<br>C:\Users\AlanaRobinson\Downloads\110076510A.271.WEB.1001030001 (1).325 |
| Import RCV File(s)<br>Import Complete.                                                       |

Click on Import RCV File(s). A box will pop up with the import status:

| F | Import RCV File(s) |  |
|---|--------------------|--|
| l | Importing Data     |  |
| ١ | 19%                |  |
|   | Cancel             |  |

Once the file has been imported, the below messages will appear:

| Import 271 File >                                        | < |
|----------------------------------------------------------|---|
| 271 Import Complete.<br>The following date was imported: |   |
| ОК                                                       |   |

| Import 271 File                                         | × |
|---------------------------------------------------------|---|
| Conversion Complete. Print the EVS Exception Report(s). |   |
| ОК                                                      |   |

You can then print any of the reports in the dropdown menu:

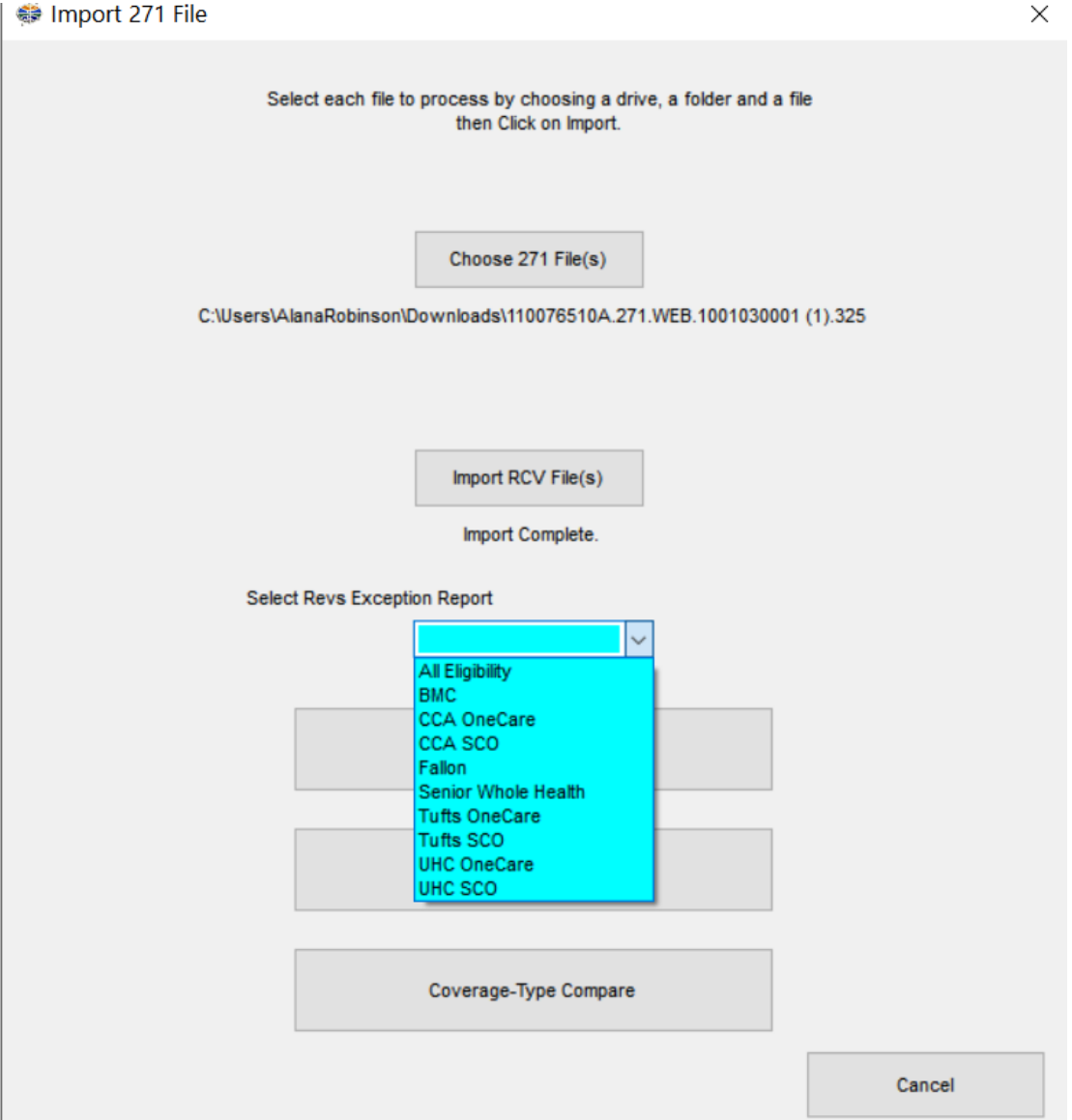

Or if you prefer to run a report that ONLY shows individuals who are not currently eligible, choose Print NOT Eligible Report

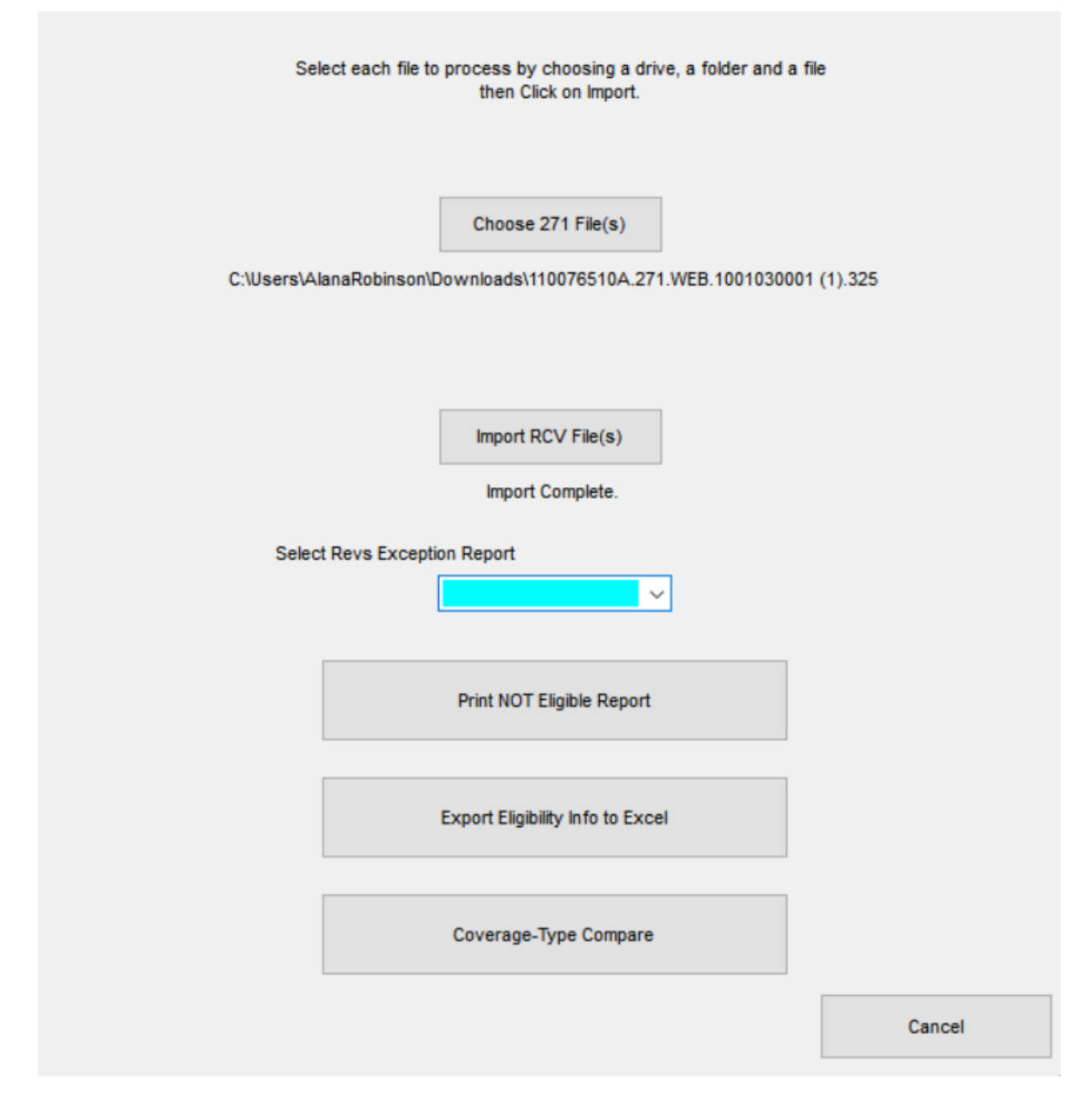

You also have the option to export the file into an excel format for easy manipulation of the information.

## Next Step: 271 Coverage-Type Compare